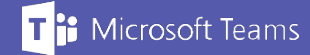

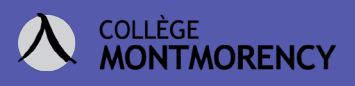

## Déplacer ou copier plusieurs dossiers et fichiers d'une équipe Teams à une autre.

- Pour cette procédure, considérons que nous désirons déplacer ou copier des documents d'une équipe Teams nommée Équipe\_classe\_H20 vers l'Équipe\_classe\_A20.
- 2. Dans Teams, accédez à l'équipe contenant les documents à déplacer.

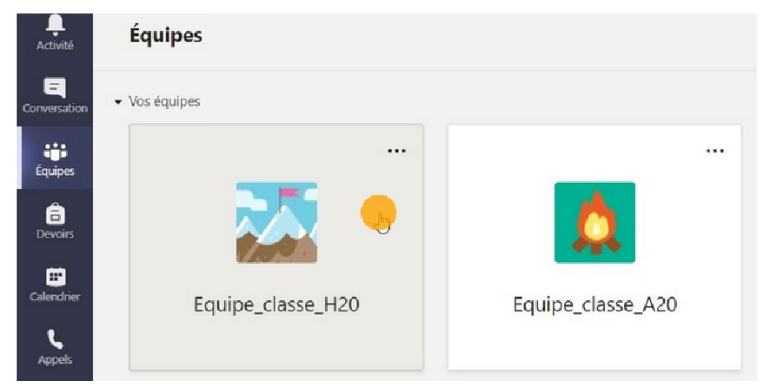

3. Ouvrez l'onglet Fichiers.

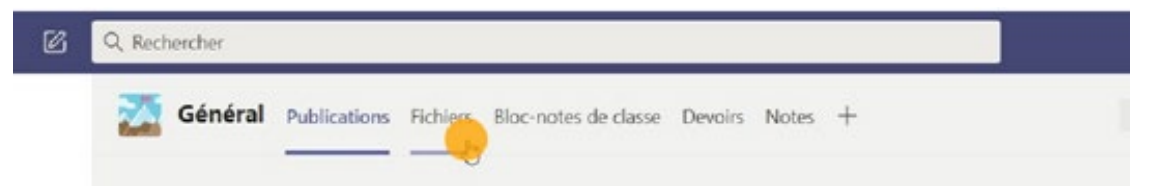

4. Cliquez sur **Ouvrir dans SharePoint**.

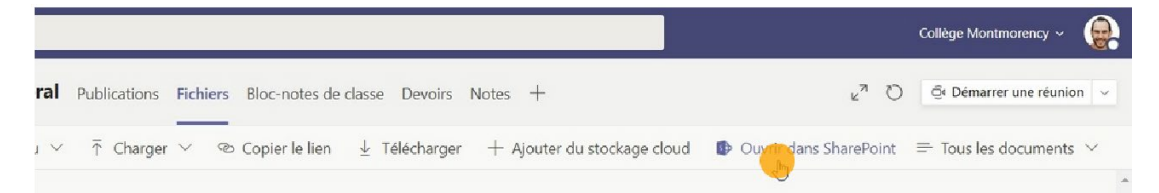

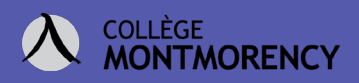

5. Une fois dans SharePoint, cliquez sur *Synchroniser*.

| P Rechercher dans cette bibliothèque                           |                |                      |                               |  |  |
|----------------------------------------------------------------|----------------|----------------------|-------------------------------|--|--|
| Charger \vee 🖉 Modification rapide 🖻 Partager 🐵 Copier le lien | G Supchroniser | 🛓 Télécharger \cdots | Tous les documents<br>General |  |  |

6. Sélectionnez Synchroniser maintenant.

| $\square$ Nom $\vee$ | Modifié $\checkmark$ Modifié par $\checkmark$ +                                     | Ajouter une colonne $\vee$ |
|----------------------|-------------------------------------------------------------------------------------|----------------------------|
| Dossier à déplacer   | ×                                                                                   |                            |
|                      | Synchroniser cette bibliothèque avec votre appareil pour y accéder plus facilement. |                            |
|                      | G Synchroniser maintenant                                                           |                            |
|                      | Obtenir l'application OneDrive Entreprise qui<br>répond à mes besoins               |                            |
|                      | Experimenting recently                                                              |                            |

7. Cliquez Ouvrir Microsoft OneDrive.

| 3°//////////                | Ouvrir Microsoft OneDrive ?                                               |                    |
|-----------------------------|---------------------------------------------------------------------------|--------------------|
| )                           | https://cmontmorency365.sharepoint.com souhaite ouvrir cette application. |                    |
| veau ∨ ↑ Charger ∨ 🖉 Modifi | Ouvrir Microsoff OneDrive Annuler                                         | ⊥ Télécharger ···· |

8. Sur votre ordinateur, accédez à votre explorateur de fichiers.

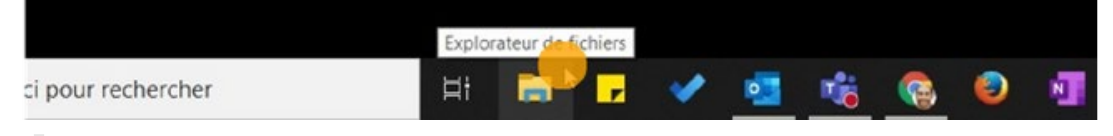

9. Repérez la section Collège Montmorency.

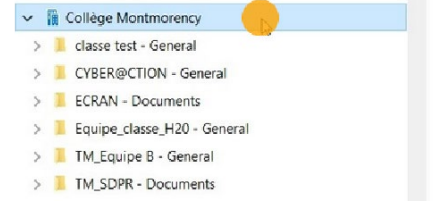

Besoin d'aide **?** Écrivez-nous à tic@cmontmorency.qc.ca

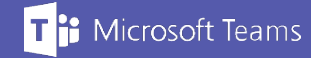

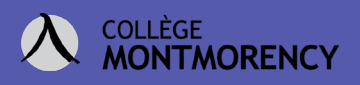

11. Remarquez que le nom de l'équipe synchronisée apparait désormais sous ce répertoire.

| × 1 | Collège Montmorency         |  |
|-----|-----------------------------|--|
| >   | classe test - General       |  |
| >   | CYBER@CTION - General       |  |
| >   | ECRAN - Documents           |  |
| >   | Equipe_classe_H20 - General |  |
| >   | TM_Equipe B - General       |  |
| >   | TM_SDPR - Documents         |  |

12. L'ensemble des dossiers et fichiers de cette équipe se retrouve maintenant synchronisé sur votre ordinateur. Ainsi, tout ajout, déplacement ou suppression se répercutera dans Teams sous l'onglet *Fichiers* de l'équipe.

| Coller & Couper<br>Coller Coller Coller Coller Coller Coller Coller Presse-papiers | Déplacer Copier<br>vers * vers * | Supprimer Renommer | Nouveau<br>Nouveau<br>Nouveau<br>Nouveau                                                                                                    | ide * Propri | ttés 🕹 Historique | Sélection | nner tout<br>la sélection<br>onner |        |
|------------------------------------------------------------------------------------|----------------------------------|--------------------|----------------------------------------------------------------------------------------------------|--------------|-------------------|-----------|------------------------------------|--------|
| 📕 > Collège Montmorency > E                                                        | quipe_classe_H20                 | ) - General >      |                                                                                                    |              |                   |           |                                    |        |
|                                                                                    | ^                                | Nom                | ·                                                                                                    | Statut       | Modifié le        | •02       | Type                               | Taille |
| ments                                                                              | * *                              |                    | Date de création : 2020-09-12 16:02<br>Statut de disponibilité : Disponible lorsque vous êtes en ligne<br>Taille : 74,7 Ko<br>Fichiers : 1-Déplacer, 2-Déplacer |              |                   |           |                                    | 3      |
| Collège Montmorency                                                                | *                                |                    | -                                                                                                    |              |                   |           | -                                  |        |

13. Pour déplacer ou copier l'ensemble des dossiers d'une équipe à une autre, il vous suffit de refaire les étapes 2 à 7, conséquemment vos deux équipes apparaitront sous le répertoire Collège Montmorency, vous permettant ainsi de copier-coller ou de glisser-déposer des fichiers aisément, et ce, d'une équipe à l'autre.

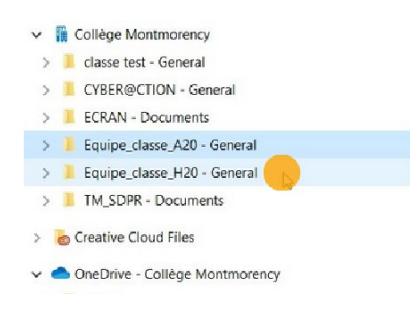